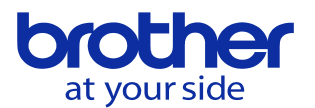

## 外部ワーク座標原点オフセットを使いたい<CNC-D00>

パラメータの設定で方式を選択して使用します。

「データバンク」→「ユーザパラメータ」→「スイッチ1」で「運転」のタブを選択します。

| スイッチ1(運転)             |                                                                                                    | 2023/01/27 13:18:29         |  |  |  |
|-----------------------|----------------------------------------------------------------------------------------------------|-----------------------------|--|--|--|
|                       |                                                                                                    | <b>© ©</b>                  |  |  |  |
| 0514                  | ブロック番号表示色                                                                                                    | 4:水色 👻                      |  |  |  |
| 0515                  | 実行ポインタ表示色                                                                                                    | 3:緑 •                       |  |  |  |
| 0516                  | 予備工具交換                                                                                                    | 0:運転開始時 🔸                   |  |  |  |
| 0517                  | 初回工具使用時寿命チェック                                                                                                    | しないする                       |  |  |  |
| 0518                  | クーラントポンプ起動前チェック                                                                                                    | 無効有効                        |  |  |  |
| 0519                  | チップシャワー起動前チェック                                                                                                    | 無効有効                        |  |  |  |
| 0520                  | 外部ワーク座標系シフト方式                                                                                                    | 方式1 方式2                     |  |  |  |
| 0521                  | ドライラン軸移動速度方式                                                                                                    | 方式1 方式2                     |  |  |  |
|                       |                                                                                                    |                             |  |  |  |
|                       |                                                                                                    |                             |  |  |  |
|                       |                                                                                                    |                             |  |  |  |
|                       |                                                                                                    |                             |  |  |  |
|                       |                                                                                                    |                             |  |  |  |
| ● 外部                  | ワーク座標系                                                                                                    | 2/2                         |  |  |  |
| シフト方式     0:方式1 1:方式2 |                                                                                                    |                             |  |  |  |
| ◀ 終了モ-                | - ド 共通 運転 プログラ 補正機能                                                                                                    | 固定<br>サイクル   データ   手動運転   ▶ |  |  |  |
|                       | 「 「 」 「 」 「 」 「 」 「 」 」 」 「 」 」 」 「 」 」 」 」 」 」 」 」 」 」 」 」 」 」 」 」 」 」 」 」 」 」 」 」 」 」 」 」 」 」 」 」 」 」 」 」 」 」 」 」 」 」 」 」 」 」 」 」 」 』 」 』 』 』 』 』 』 』 』 』 』 』 』 』 』 』 』 』 』 』 』 』 』 』 』 』 』 』 』 』 』 』 』 』 』 』 』 』 』 』 』 』 』 』  』  』  』  』  』  』  』  』  』  』  』  』  』  』  』  』  』  』  』  』  』  』  』  』  』  』  』  』  』  』  』  』  』  』  』  』  』  』  』  』  』  』  』  』  』  』  』  』  』  』  』  』  』  』  』  』  』  』  』  』  』  』  』  』  』  』  』  』  』  』  』  』  』  』  』  』  』  』  』  』  』  』  』  』  』  』  』  』  』  』  』  』  』  』  』  』  』  』  』  』  』  』  』  』  』  』  』  』  』  』  』  』  』  』  』  』  』  』  』  』  』  』  』  』  』  』  』  』  』  』  』  』  』  』  』  』  』  』  』  』  』  』  』  』  』  』  』  』  』  』  』  』  』  』  』  』  』  』  』  』  』  』  』  』  』  』  』  』  』  』  』  』  』  』  』  』  』  』  』  』  』  』  』  』  』  』  』  』  』  』  』  』  』  』  』  』 |                             |  |  |  |

方式1を設定すると、外部座標系シフト有効信号によって 外部ワーク座標系シフト量の有効無効状態を切り替えます。 ※ 信号の設定切替方法は次ページを参照してください

方式2を設定すると、外部座標系シフト有効信号に関わらず 常時外部ワーク座標系シフト量が有効になります。

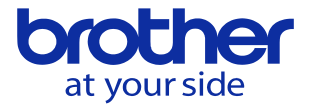

## 外部座標系シフト量の信号を有効にする方法は下記の2通りの方法があります。

## ①内臓PLCの変更で対応

| SMC | 0        | (BYODG |
|-----|----------|--------|
| ALL | L TIMEDN | EXWORK |

BY0D6(EXWORK)のコイルをONすることで、外部ワーク座標オフセットが有効になります。 このラダー図は常時EXWORKがONになる仕様ですが、ONになる条件を記述することにより 条件に応じてEXWORKをONさせることが可能です。

※ PLCの編集方法はPLCシステム説明書を参照してください。

## ②I/O基板の配線で対応

汎用I/Oに割り付けて外部ワーク座標オフセット有効にします。

| 「データバンク」          | 外部入力信号                              |     | 2023/01 |     |  |
|-------------------|-------------------------------------|-----|---------|-----|--|
| ↓<br>「外部入出力信号」    |                                     |     |         |     |  |
|                   | 標準端子台                               |     |         |     |  |
| 「外部人力信亏」          | 187. LBBTS3 188. ATDRSP 999. RESERV | No  | 信号名     | No  |  |
| で右の画面が表示されます。     | NC                                  | 000 | EXSTRT  | 016 |  |
|                   | 501. EXREF 502. EXREF2 503. EXREF3  | 001 | OUTST   | 017 |  |
| 空いている入力端子台の入力に    | 504. EXREF4 505. EXREF5 506. EXREF6 | 002 |         | 018 |  |
| 「509」を入力します。入力すると | 507. OPSKIP 508. OPSTOP 509. EXWORK | 003 | EXWORK  | 019 |  |
| 該当する端子番号の信号名に     | 510. WPEDOK 511. MCEDOK 512. UINT   | 004 |         | 020 |  |
| 「EXWORK」と衣示されます。  | 513. #1000 514. #1001 515. #1002    | 005 |         | 021 |  |
| 設定した端子番号に入力信号が    | 516. #1003 517. #1004 518. #1005    | 006 |         | 022 |  |
| ONするように配線を行います。   | F10 #1002 F20 #1008 F31 #1000       |     |         |     |  |

※ 配線に関しては「設置説明書:第五章 外部入出力信号」を参照し実施してください。 ※ 配線作業は電気の知識がある人が実施してください。